# Guida pratica al voto. Elezioni SIMG 2023

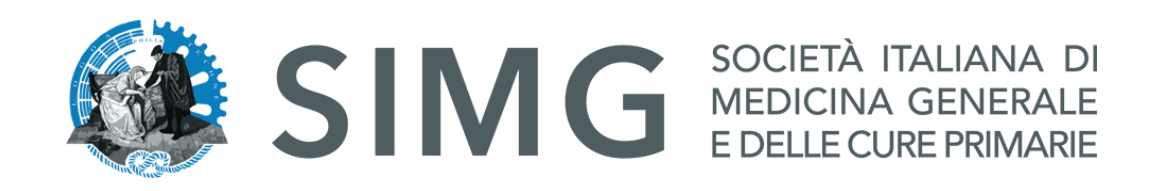

## Votare da COMPUTER.

### CREDENZIALI

E-mail e Accesso.

- Qualche giorno prima del voto riceverai una mail in cui è presente un pulsante che ti porterà sul sito SIMG.
- Effettuare l'accesso al portale tramite le proprie credenziali.
- Accedere al voto cliccando il pulsante centrale "Accedi alla Votazione SIMG"

| Elezioni SIMG 2023<br>Premi il pulsante sotto per Accedere alle votazioni:<br>Accedi alla Votazione SIMG<br>Accedi alla Votazione SIMG<br>Accedi alla |
|----------------------------------------------------------------------------------------------------|
|                                                                                                    |
| Guida al voto: Clicca qui per scaricare una breve guida al voto<br>ASSISTENZA e SUPPORTO TECNICO<br>1. La segreteria SIMG risponde alla casella segreteria@simg.it entro poche ore<br>2. Solo per casi di necessità, dalle ore 9.00 alle 18.00, è possibile contattare il numero 055/700027                                                                                                    |

### NB:

Il recupero delle credenziali di accesso all'area soci SIMG è disponibile cliccando qui: <u>https://www.simg.it/user-password-lost/</u> La segreteria SIMG risponde alla casella <u>segreteria@simg.it</u> entro poche ore Solo per casi di necessità, dalle ore 9.00 alle 18.00, è possibile contattare il numero <u>055/700027</u>

### ACCESSO ALL'AREA DI VOTO

## Pagina di Benvenuto

 Premere il pulsante "Prosegui" per accedere alla Scheda Elettorale

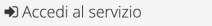

Benvenuto, premi il bottone 'Prosegui' per accedere.

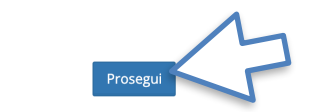

Per richieste di supporto contattare la segreteria SIMG alla email: segreteria@simg.it - (dalle 9.00 alle 18.00 al numero: 055 700027)

🔒 Sicurezza

La nostra piattaforma garantisce l'assoluta univocità, segretezza e sicurezza del voto espresso.

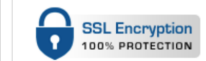

Il funzionamento di eligo è certificato con i browser: Firefox (versione 27 o successiva), Safari (versione 7 o successiva), Opera, Microsoft Edge, Chrome (versione 30 o successiva), Samsung Internet o Android (versione 5 o successiva)

🗣 Scopri eligo

Vorresti usare la piattaforma **ELIGO** anche per il tuo ente? Scopri vantaggi e pricing su **sito istituzionale**. C

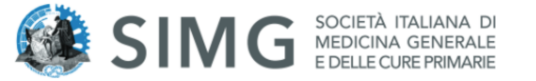

### Benvenuta/o nella tua area di voto!

Accedi con le tue credenziali nel pannello qua a sinistra, **niente di più semplice.** 

Con la piattaforma **Euco** il tuo voto è al **sicuro**. Garantiamo anonimato, trasparenza e semplicità.

ELCO 🕫 è un marchio registrato di ID Technology S.r.l. - Milano - www.evoting.it 🕑 | v.6.0 rilasciata a Settembre 2023 (ELIGO-SERVER-01) | Informativa Privacy | Cookie Policy

### ESPRIMI IL TUO VOTO

## Scheda Elettorale

- Verrà visualizzata la scheda (o le schede) da votare
- Per esprimere il voto selezionare il bottoncino relativo al candidato scelto per assegnare la/le preferenze.
- Ri-premi per deselezionare il candidato e selezionarne un altro
- Cliccare "Conferma preferenze"

|      |             | Votazione 1                                  |                     |        |
|------|-------------|----------------------------------------------|---------------------|--------|
|      |             |                                              |                     |        |
|      |             |                                              |                     |        |
|      |             | Scheda elettorale                            |                     |        |
|      | Votazione:  | Votazione 1                                  |                     |        |
| 1    | Preferenze: | Puoi votare un massimo di <b>1</b> Candidato |                     |        |
|      | Elettore:   | Cognome Nome                                 |                     |        |
|      |             |                                              |                     |        |
|      |             | Lista dei candidati                          |                     |        |
|      |             | Lista del Calididati                         |                     |        |
| Vota |             | Nominativo                                   | Info                |        |
|      |             | Cognome1 Nome1                               |                     |        |
|      |             | Cognome2 Nome2                               |                     |        |
|      |             | Cognome3 Nome3                               |                     |        |
|      |             | Cognome4 Nome4                               |                     |        |
| 0    |             | Cognome5 Nome5                               |                     |        |
|      |             |                                              |                     | $\sim$ |
|      |             |                                              | 1                   | >      |
|      |             |                                              | Conferma preferenze |        |
|      |             |                                              |                     |        |

### CONFERMA IL TUO VOTO

## Conferma Voto

- Una volta assegnato il voto, viene presentata la pagina di riepilogo del voto, come la schermata d'esempio qui a fianco.
- Il voto viene inserito nell'urna digitale, solo dopo questo passaggio.
- Premendo su "Registra Preferenze" il voto diventa immodificabile.

| 🗹 Riepilogo | delle | preferenze | indicate |
|-------------|-------|------------|----------|
|             |       |            |          |

### Confermi definitivamente le tue scelte?

Se prosegui il tuo voto verrà registrato e la scheda di voto depositata in maniera immodificabile nell'urna elettronica.

| Votazione:         Votazione 1           Preferenze:         Puoi votare un massimo di 1 Candidato |  |
|----------------------------------------------------------------------------------------------------|--|
| Preferenze: Puoi votare un massimo di 1 Candidato                                                  |  |
| Elettore: Companya Nama                                                                            |  |
| Liettore. Cognome Nome                                                                             |  |
|                                                                                                    |  |

| Cognome2 Nome2 |          |                     |   |
|----------------|----------|---------------------|---|
|                |          |                     | M |
|                |          |                     |   |
|                | Indietro | Registra preferenze |   |
|                |          |                     |   |

### VOTAZIONE ESEGUITA

## Conferma avvenuta votazione

- Una volta confermato il voto, comparirà il messaggio che il voto è stato registrato.
- NON chiudere il browser o spegnere ll PC.
- Cliccare "Continua" per terminare l'operazione di voto o passare alla scheda successiva.
- È possibile anche ricevere via email o stampare la conferma di avvenuta votazione selezionando l'opzione relativa.

### 🗹 ll tuo voto è stato registrato

La registrazione del voto espresso da Cognome Nome per la votazione **Votazione 1** è avvenuta correttamente in data 30/06/2022 alle ore 16:52

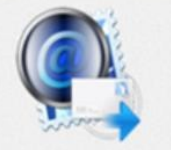

|                                                          | Se vuoi ricevi via posta elettronica la conferma di avvenuta votazione                                                                 |
|----------------------------------------------------------|----------------------------------------------------------------------------------------------------|
| Non desidero ri                                          | evere la conferma                                                                                                    |
| Invia la conferm                                         | a a                                                                                                    |
| 🔍 Invia la conferm                                       | a a un nuovo indirizzo di posta elettronica                                                                                            |
|                                                          | $\mathbb{N}$                                                                                                    |
|                                                          | Continua Stampa attesta                                                                                                    |
| <ul> <li>Scegliere la mo</li> </ul>                      | dalità di ricezione della certificazione di voto e cliccare su <b>Continua</b>                                                         |
| Si consiglia con                                         | unque di stampare la conferma di avvenuta votazione cliccando su Stampa attestato 🚑                                                    |
| <ul> <li>Se non si dispo<br/>ricevere la conf</li> </ul> | ne di un indirizzo di posta elettronica o non si desidera ricevere la conferma di avvenuta votazione, scegliere "Non desidero<br>erma" |

## Votare da **SMARTPHONE**.

#### CREDENZIALI

## E-mail e Accesso.

- Qualche giorno prima del voto riceverai una mail in cui è presente un pulsante che ti porterà sul sito SIMG.
- Effettuare l'accesso al portale tramite le proprie credenziali.
- Accedere al voto cliccando il pulsante centrale "Accedi alla Votazione SIMG"

### NB:

Il recupero delle credenziali di accesso all'area soci SIMG è disponibile cliccando qui: <u>https://www.simg.it/user-password-lost/</u>

La segreteria SIMG risponde alla casella <u>segreteria@simg.it</u> entro poche ore Solo per casi di necessità, dalle ore 9.00 alle 18.00, è possibile contattare il numero <u>055/700027</u>

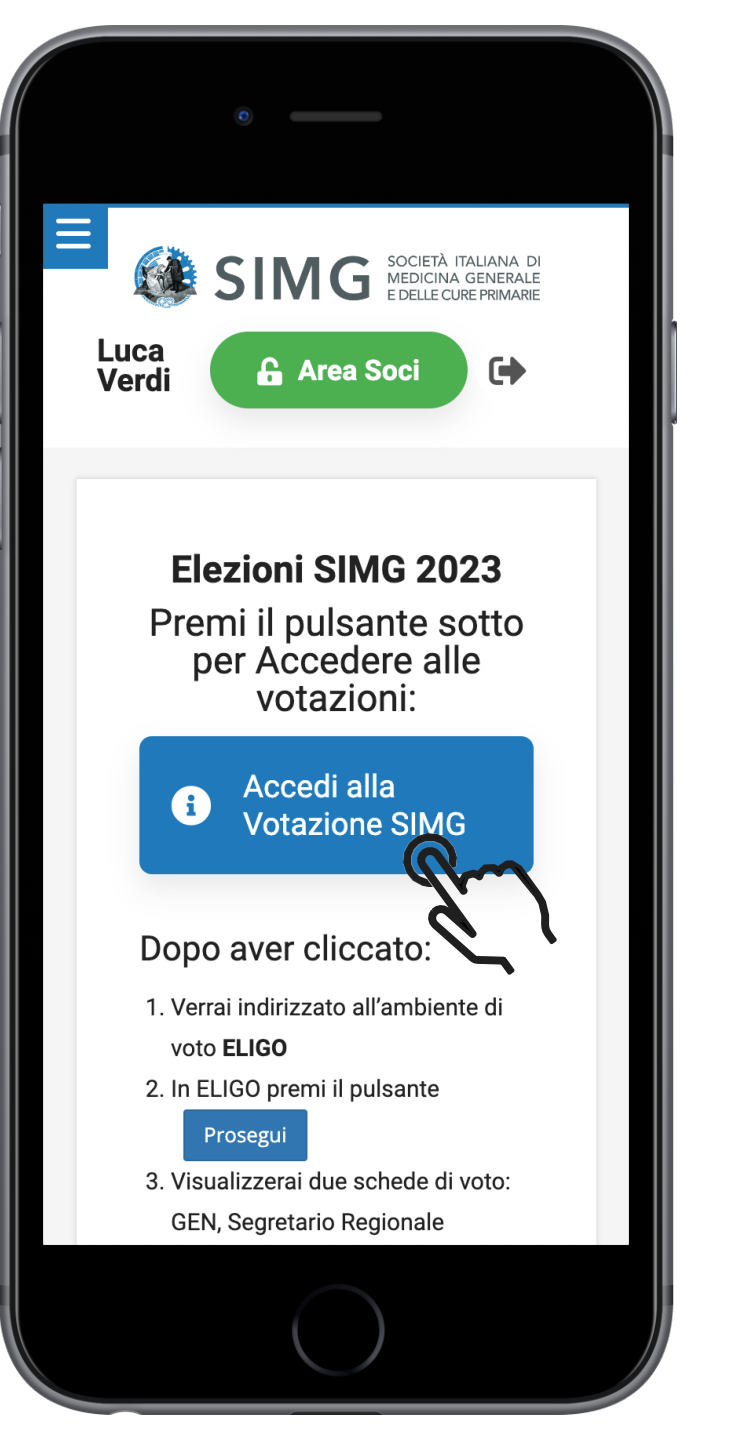

### ACCESSO ALL'AREA DI VOTO

## Pagina di Benvenuto

 Premere il pulsante "Prosegui" per accedere alla Scheda Elettorale

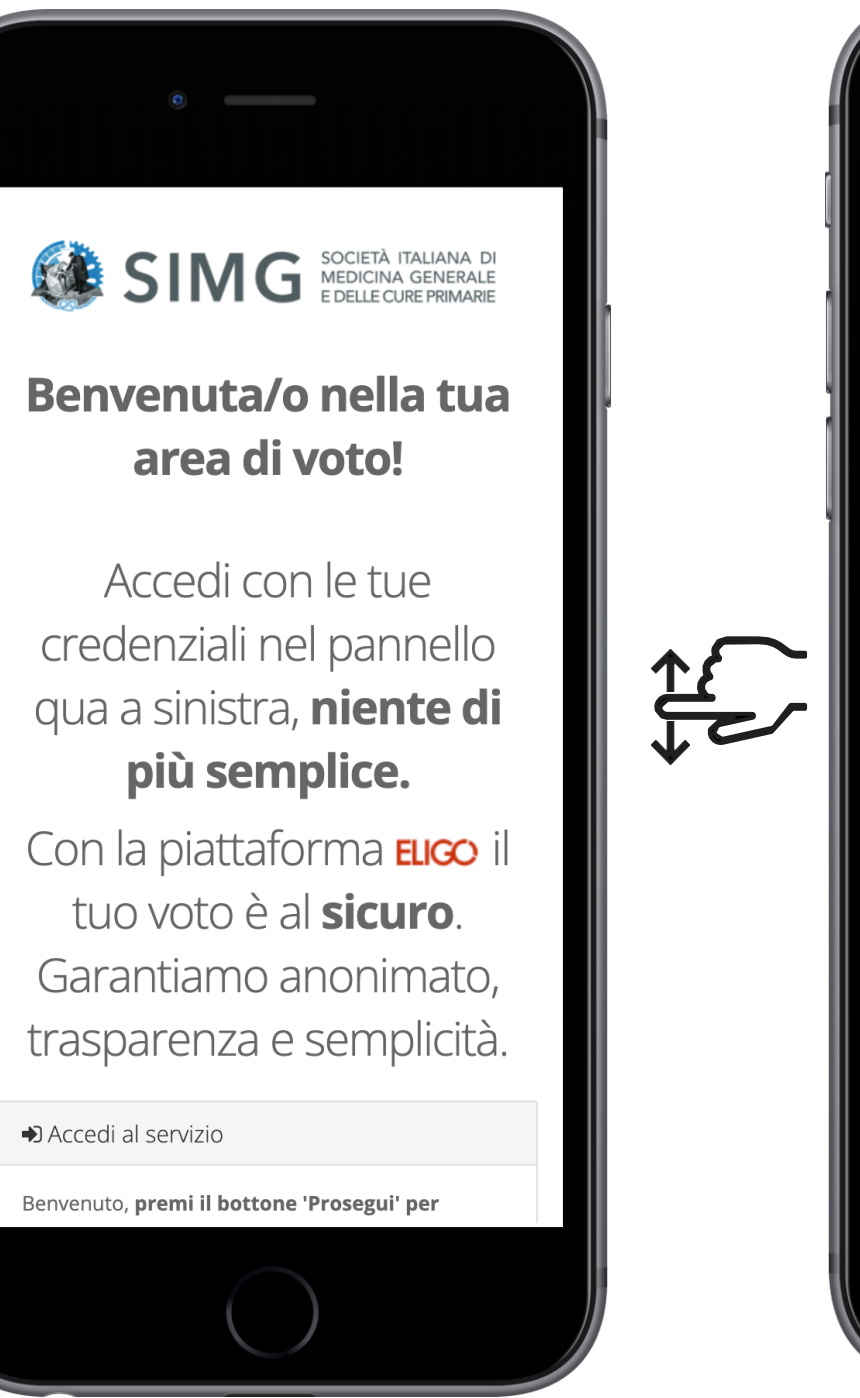

Garantiamo anonimato, trasparenza e semplicità. ➡ Accedi al servizio Benvenuto, premi il bottone 'Prosegui' per accedere. Prosegu f Per ri the ste di supporto contattare la segreteria SING alla e-mail: segreteria@simg.it -(dalle 9.00 alle 18.00 al numero: 055 700027) Sicurezza La nostra piattaforma garantisce l'assoluta univocità, segretezza e sicurezza del voto espresso. SSL Encryption 100% PROTECTION Il funzionamento di eligo è certificato con i browser: Firefox (versione 27 o successiva), Safari (versione 7 o successiva), Opera, Microsoft Edge, Chrome (versione 30 o successiva)

### ESPRIMI IL TUO VOTO

### Scheda Elettorale

- Verrà visualizzata la scheda (o le schede) da votare
- Per esprimere il voto selezionare il bottoncino relativo al candidato scelto per assegnare la/le preferenze.
- Ri-premi per deselezionare il candidato e selezionarne un altro
- Cliccare "Conferma preferenze"

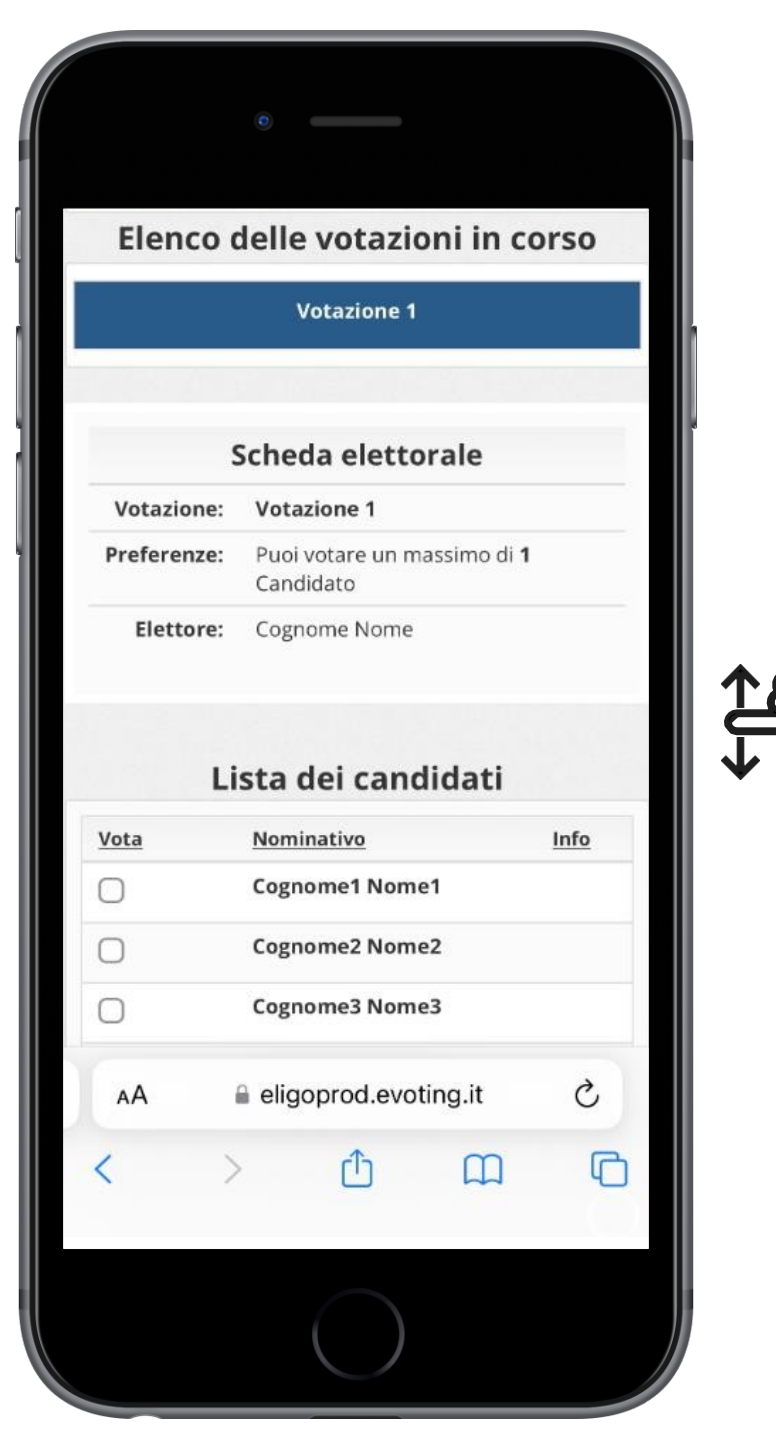

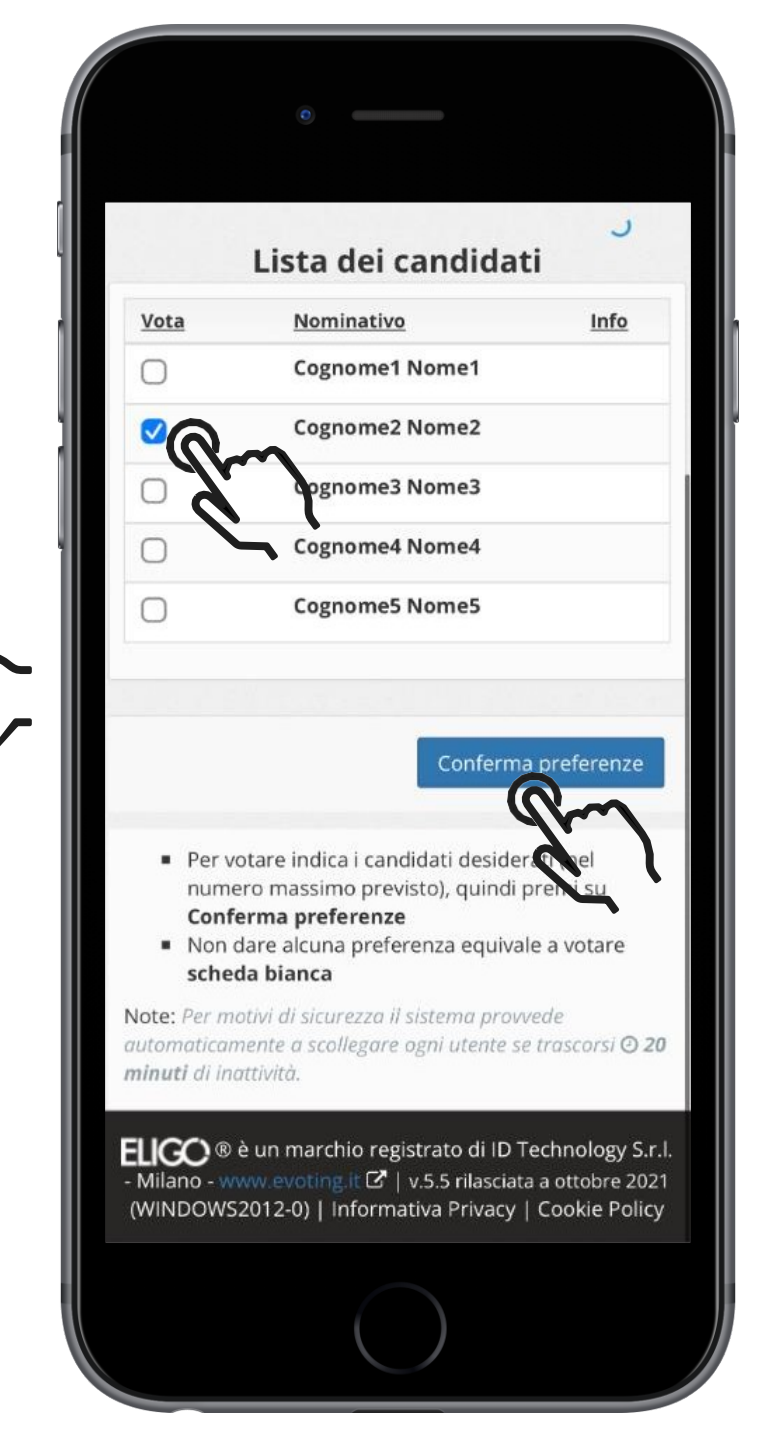

### CONFERMA IL TUO VOTO

## Conferma Voto

- Una volta assegnato il voto, viene presentata la pagina di riepilogo del voto, come la schermata d'esempio qui a fianco.
- Il voto viene inserito nell'urna digitale, solo dopo questo passaggio.
- Premendo su "**Registra Preferenze**" il voto diventa immodificabile.

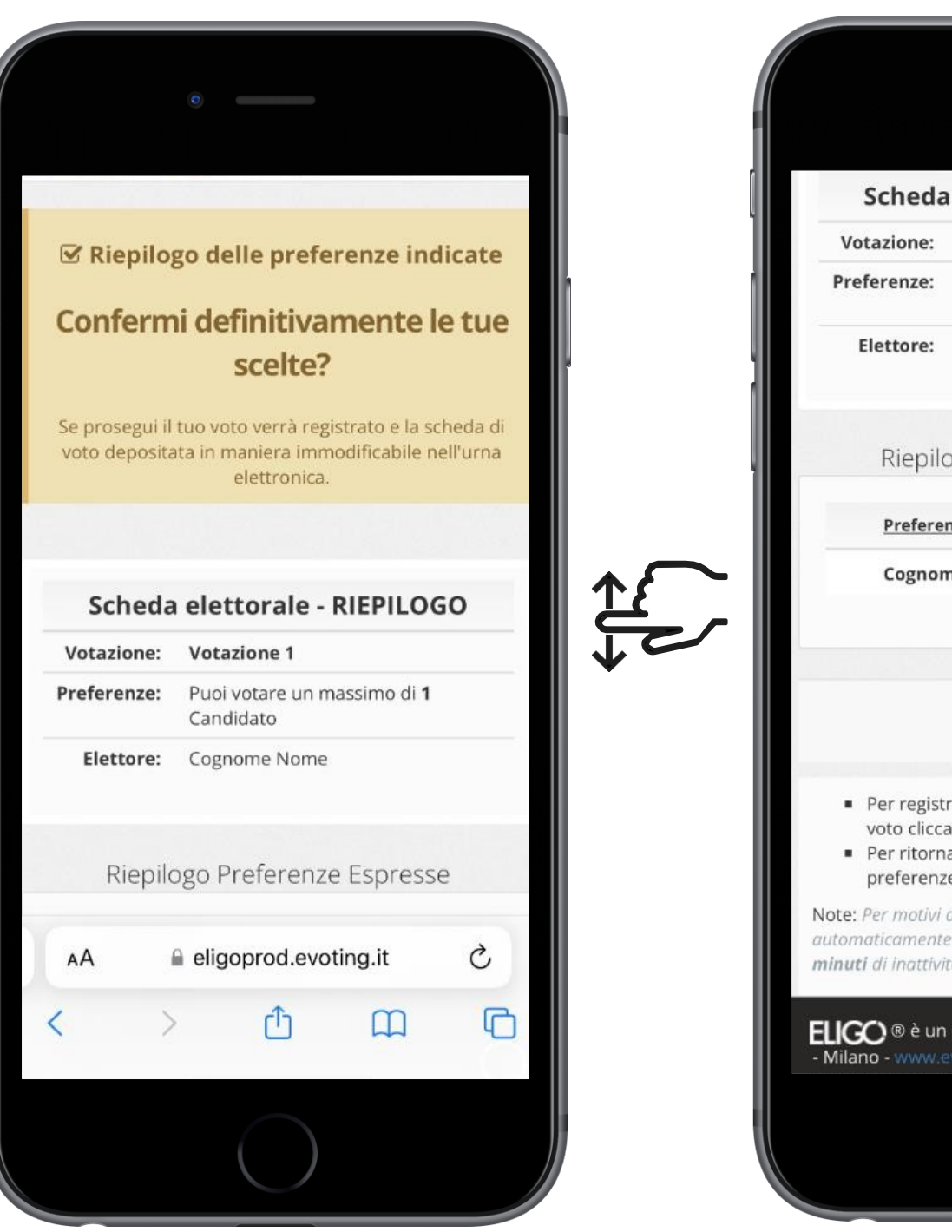

| Schoda                                                                                                    | elettorale - PIEPII OGO                                                                                                    |
|----------------------------------------------------------------------------------------------------|----------------------------------------------------------------------------------------------------|
| Votazione:                                                                                                    | Votazione 1                                                                                                    |
| Preferenze:                                                                                                    | Puoi votare un massimo di <b>1</b><br>Candidato                                                                                                    |
| Elettore:                                                                                                    | Cognome Nome                                                                                                    |
| Prefere                                                                                                    | nza Info                                                                                                    |
| Cognor                                                                                                    | ne2 Nome2                                                                                                    |
|                                                                                                    |                                                                                                    |
|                                                                                                    |                                                                                                    |
|                                                                                                    | Indietro Registra preferenze                                                                                                    |
|                                                                                                    | Indietro Registra preferenze                                                                                                    |
| <ul> <li>Per regist<br/>voto clicci</li> </ul>                                                                                 | Indietro Registra preferenze<br>rare definitivamente le preferenze di<br>a su <b>Registra preferenze</b>                                                                                                    |
| <ul> <li>Per regist<br/>voto clicca</li> <li>Per ritorn<br/>preferenz</li> </ul>                                               | Indietro Registra preferenze<br>rare definitivamente le preferenze<br>a su <b>Registra preferenze</b><br>are alla scheda di voto e modificare n<br>re clicca su <b>Indietro</b>                                                                                           |
| <ul> <li>Per regist<br/>voto clicca</li> <li>Per ritorn<br/>preferenz</li> <li>Note: Per motivi<br/>automaticamenta</li> </ul> | Indietro Registra preferenze<br>rare definitivamente le preferenze<br>a su <b>Registra preferenze</b><br>are alla scheda di voto e modificare n<br>te clicca su <b>Indietro</b><br>di sicurezza il sistema provvede<br>e a scollegare ogni utente se trascorsi O 2<br>tà. |

### VOTAZIONE ESEGUITA

# Conferma avvenuta votazione

- Una volta confermato il voto, comparirà il messaggio che il voto è stato registrato.
- NON chiudere il browser o spegnere Il PC.
- Cliccare "**Continua**" per terminare l'operazione di voto o passare alla scheda successiva.
- È possibile anche ricevere via email o stampare la conferma di avvenuta votazione selezionando l'opzione relativa.

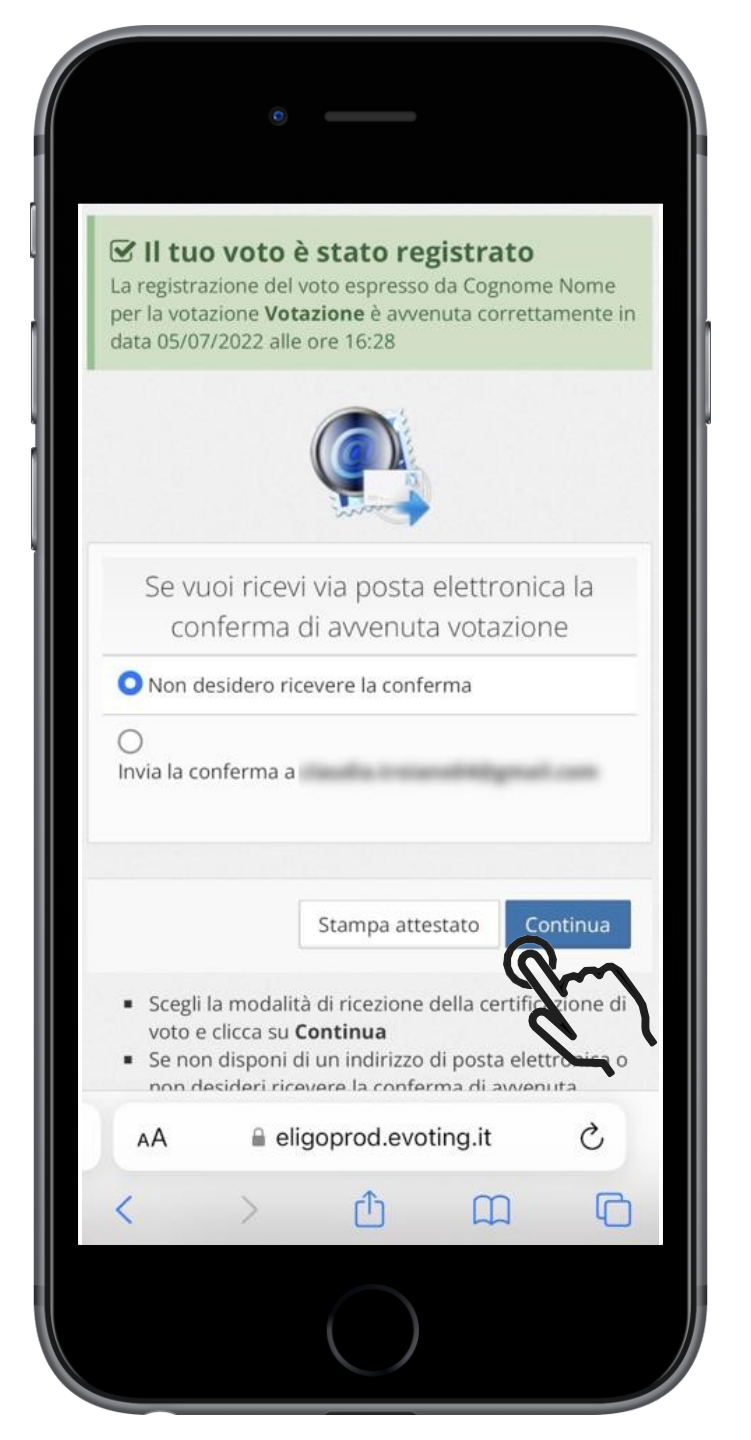

## ASSISTENZA E SUPPORTO TECNICO

•Il recupero delle credenziali di accesso all'area soci SIMG è disponibile cliccando qui: https://www.simg.it/user-password-lost/

•La segreteria SIMG risponde alla casella **segreteria@simg.it** entro poche ore

Solo per casi di necessità, dalle ore 9.00 alle 18.00, è possibile contattare il numero
 055/700027